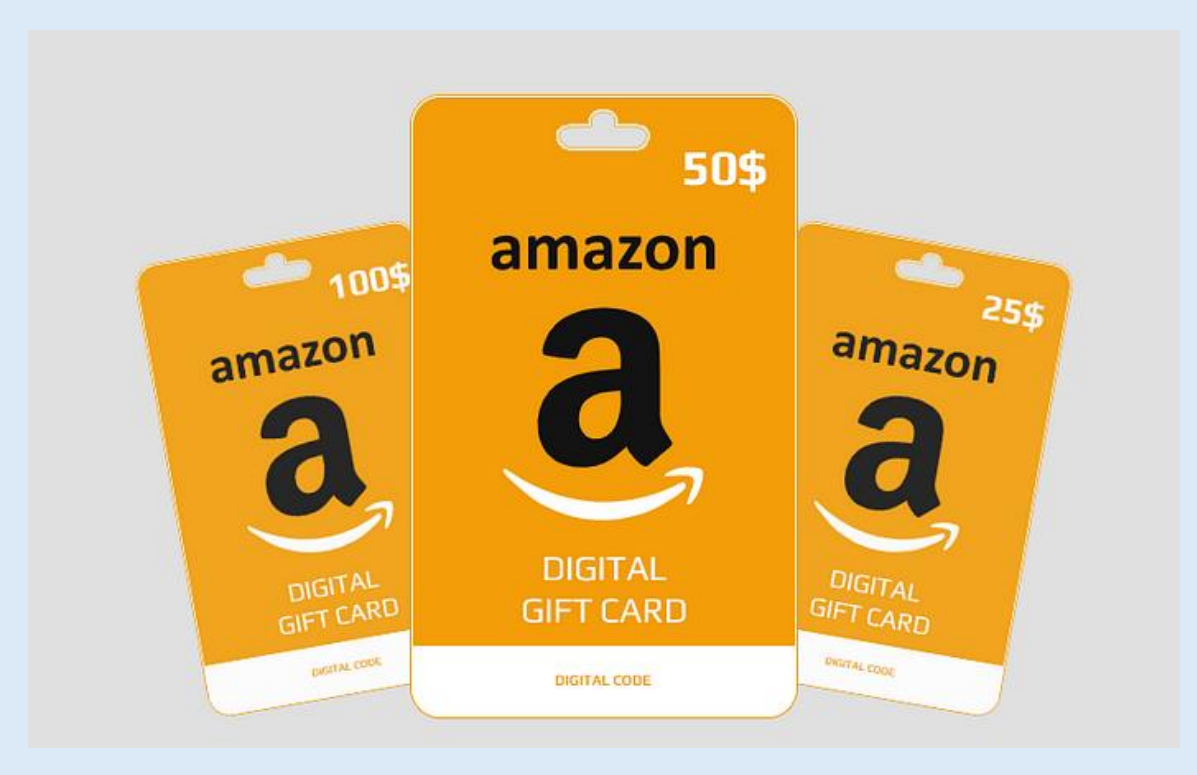

Looking to score a free Amazon gift card? Follow this simple tutorial to learn how you can use our platform to generate and claim a gift card with ease. This step-bystep guide is designed to walk you through the entire process, ensuring a smooth experience.

# Step 1: Visit the Amazon Gift Card Generator Page

The first step is to navigate to the official <u>Amazon Gift Card</u> <u>Generator</u> page: <u>Click Here to Access</u>. This is the platform where you'll start your journey to claim a free Amazon gift card.

### **Step 2: Choose Your Desired Gift Card Amount**

Once you're on the page, you'll see options for different gift card denominations. These typically range from \$25 to \$100.

• Select the amount you'd like to receive and click on it.

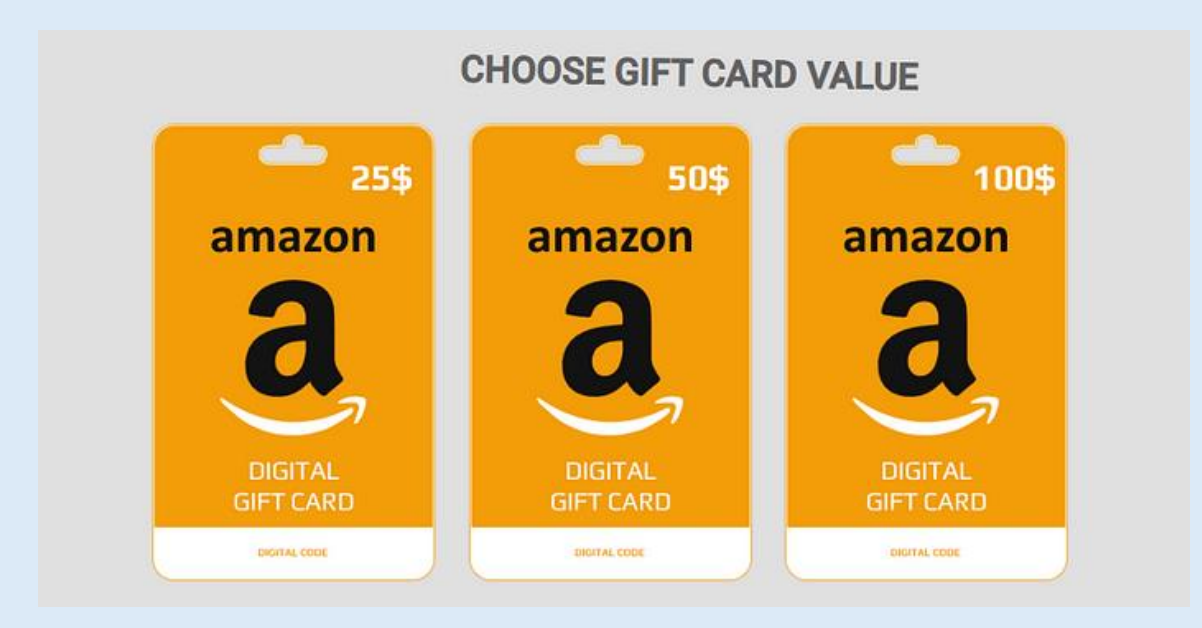

### **Step 3: Wait for the Gift Card Code to Generate**

After clicking "Generate," the system will begin processing your request. You'll see a loading bar or animation.

- This process takes just a few seconds.
- Once complete, a **unique gift card code** will appear on your screen.

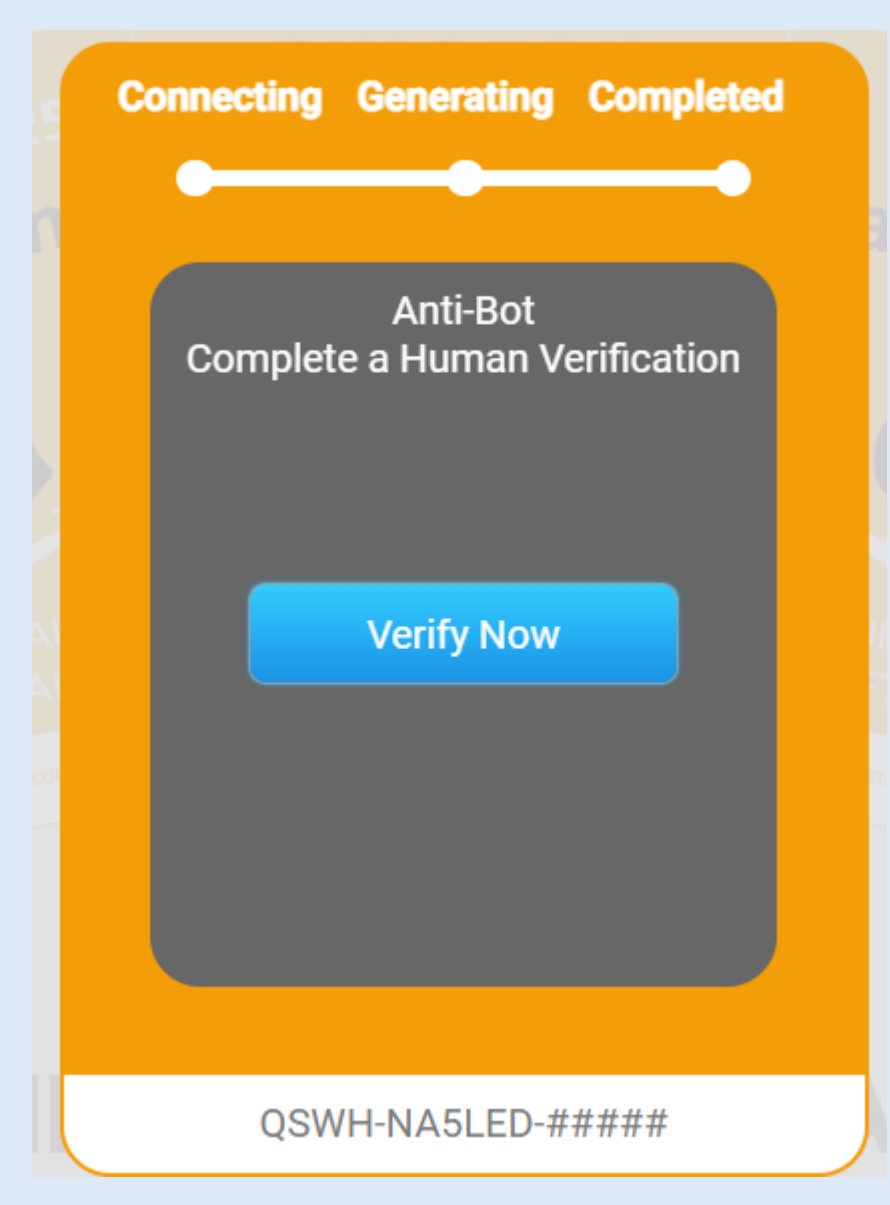

### Step 4: Complete the Anti-Bot Verification

To ensure the integrity of the system and prevent misuse, to receive the full code you'll need to complete an anti-bot verification. This step helps confirm that you're a real user and not an automated bot.

Here's how to complete the verification:

- 1. A list of simple offers or tasks will appear. These tasks could include:
- Taking a quick survey
- Watching a short video
- Downloading an app or game

- 2. Choose **one** of the offers and follow the instructions carefully.
- 3. Once you've completed the task, the system will verify your action.

*Note*: Make sure to follow through with the offer instructions entirely to avoid errors in verification.

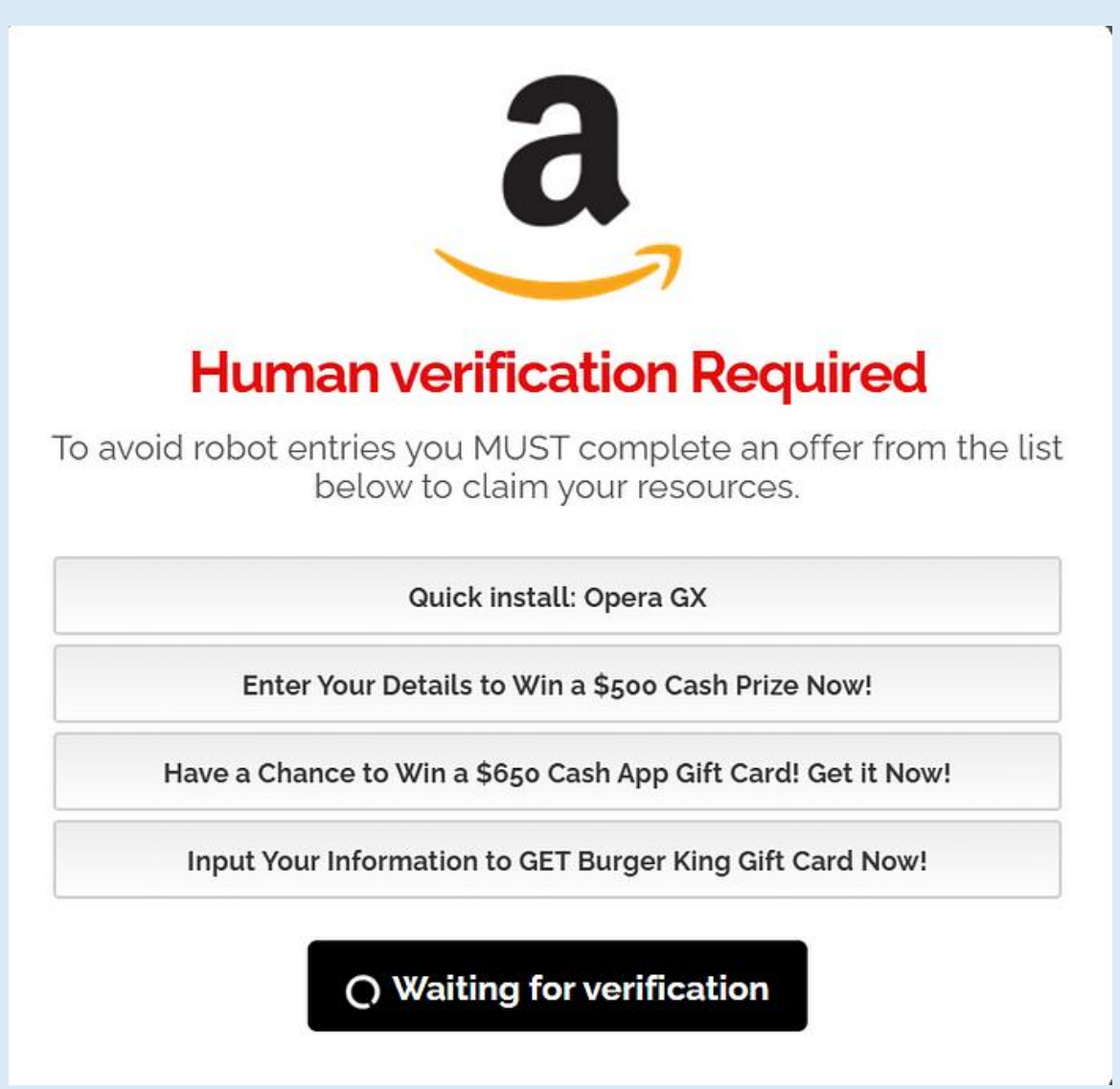

#### Step 5: Receive Your Gift Card Code

After successfully completing the verification, you'll receive your Amazon gift card code.

- The code will be displayed on the screen.
- Save the code by writing it down or taking a screenshot for future use.

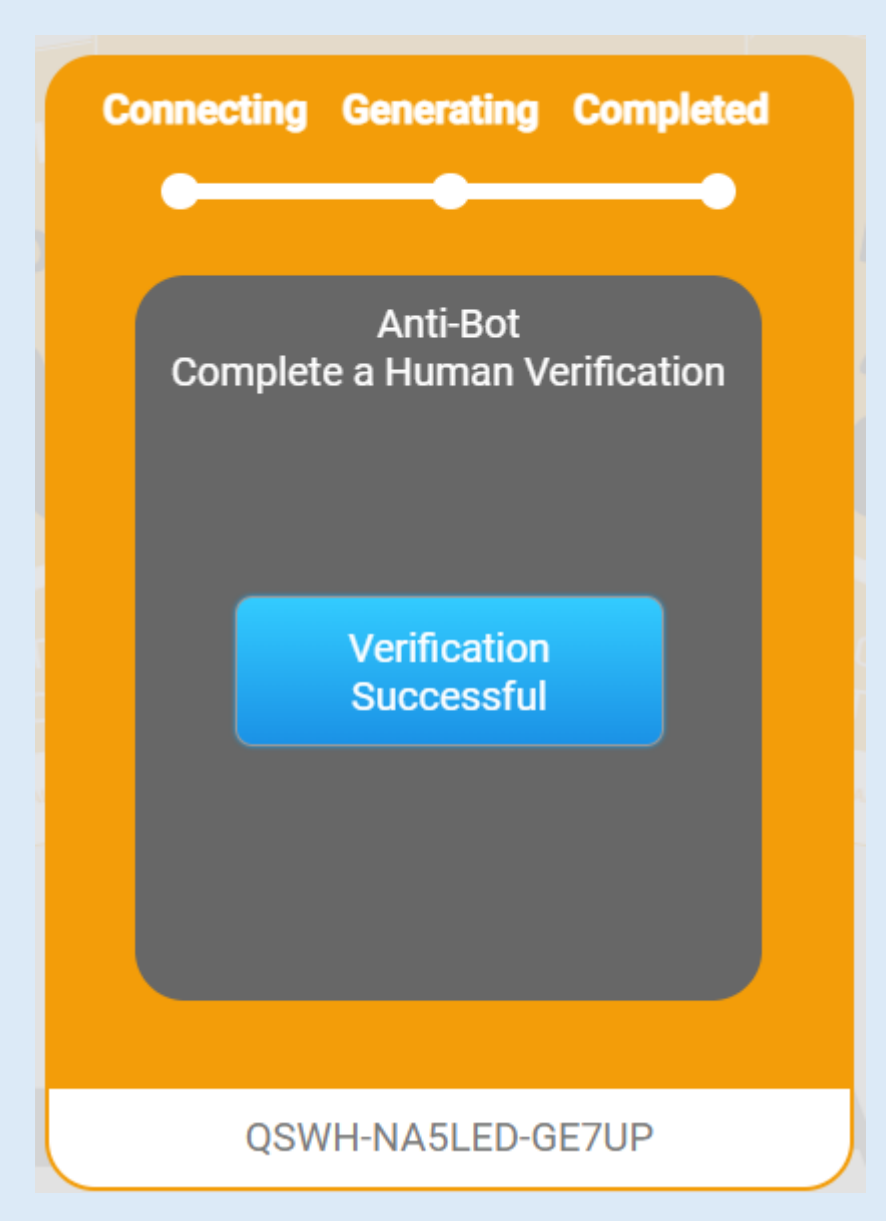

### Step 6: Redeem Your Amazon Gift Card

Now that you have your gift card code, it's time to redeem it on Amazon. Follow these steps:

- 1. Log in to your Amazon account.
- 2. Go to the "Gift Cards" section under your account menu.
- 3. Select "Redeem a Gift Card."
- 4. Enter your gift card code and click "Apply to Your Balance."
- 5. Your account balance will be updated with the gift card value, ready for shopping!

## Why Use Our Amazon Gift Card Generator?

Here are some benefits of using this platform:

- Quick and Easy: The process is user-friendly and takes just minutes.
- **No Cost**: Get gift cards without spending a dime.
- **Secure**: Anti-bot verification ensures a fair and safe system.

### Final Tips for a Successful Experience

- **Be Patient**: Verification might take a few minutes, so don't rush.
- Follow Instructions: Ensure you complete the offer tasks correctly to avoid errors.
- Stay Safe: Use legitimate devices and browsers for a seamless experience.

By following this guide, you'll be able to generate and redeem your free Amazon gift cards effortlessly. Ready to get started? <u>Click here to begin your journey.</u>

Enjoy your shopping spree!